#### P O P - O U T S C R E E N S

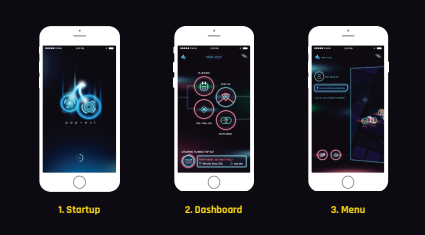

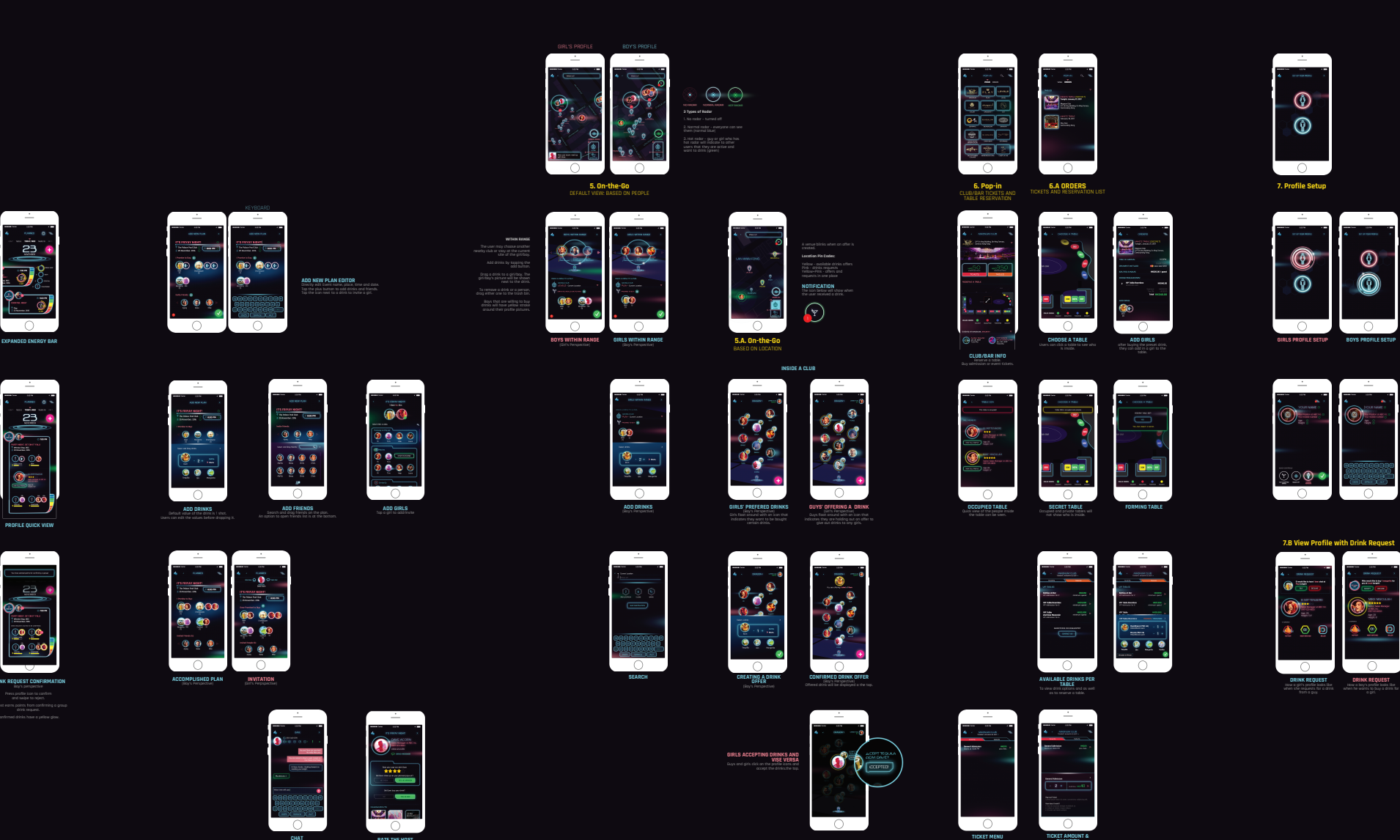

4. Planned Pop-out

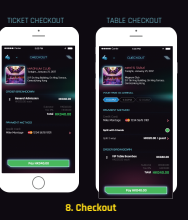

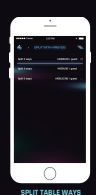

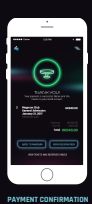

000

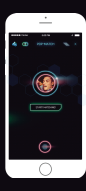

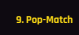

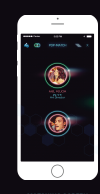

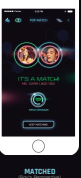

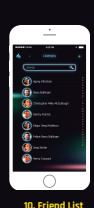

11. Notification The consultation and a second and a 1. Orannel approximation 2. Chilo Request 3. New Matchine Sequences 3. New Matchine Sequences 3. New Matchine Sequences 4. Second Second Second Second Second Confirmed Listenzabal programmers Votation Listenzabal Neurophic Listenzabal Neurophic Listenzaba

PREPARED BY

THE APP FLOW

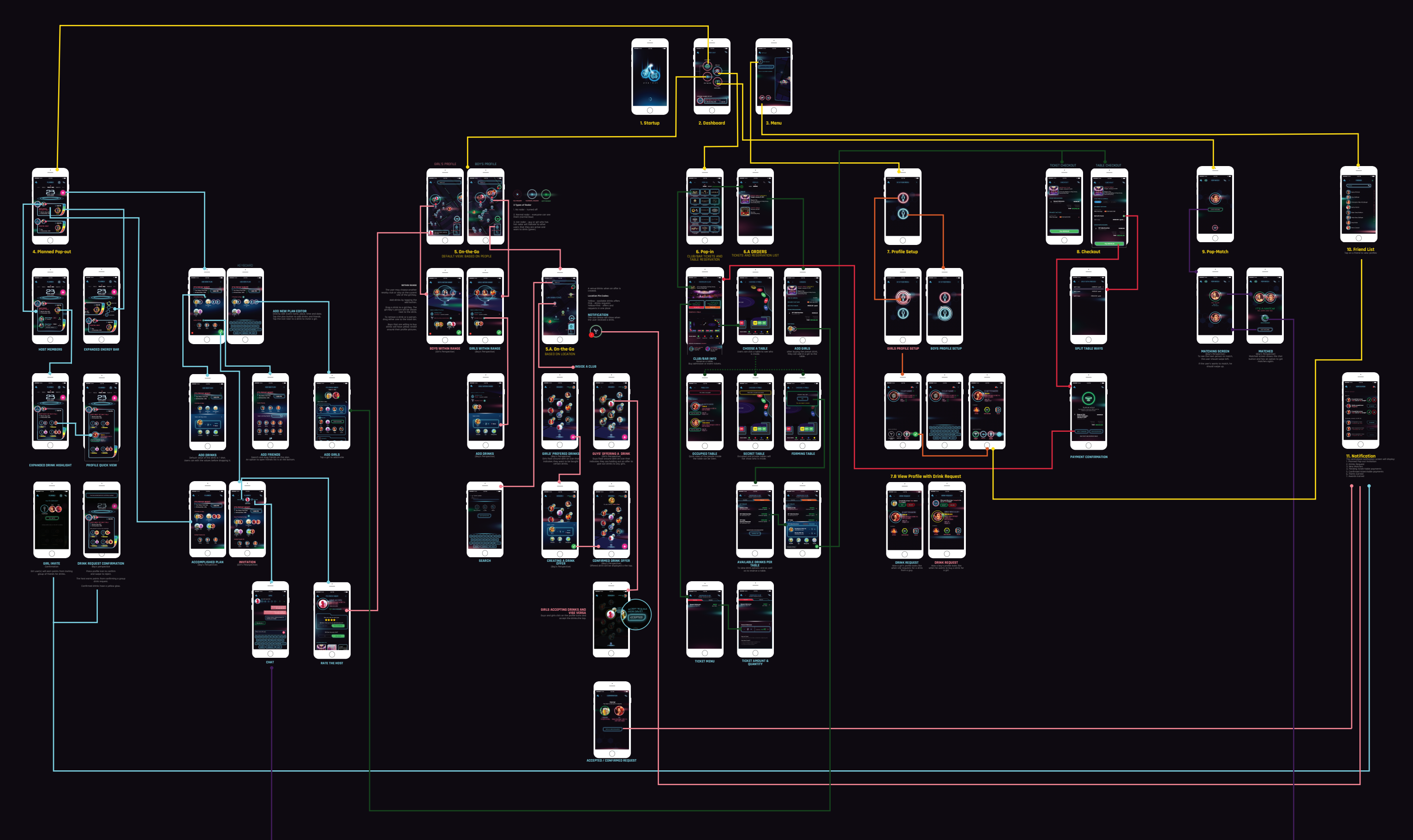

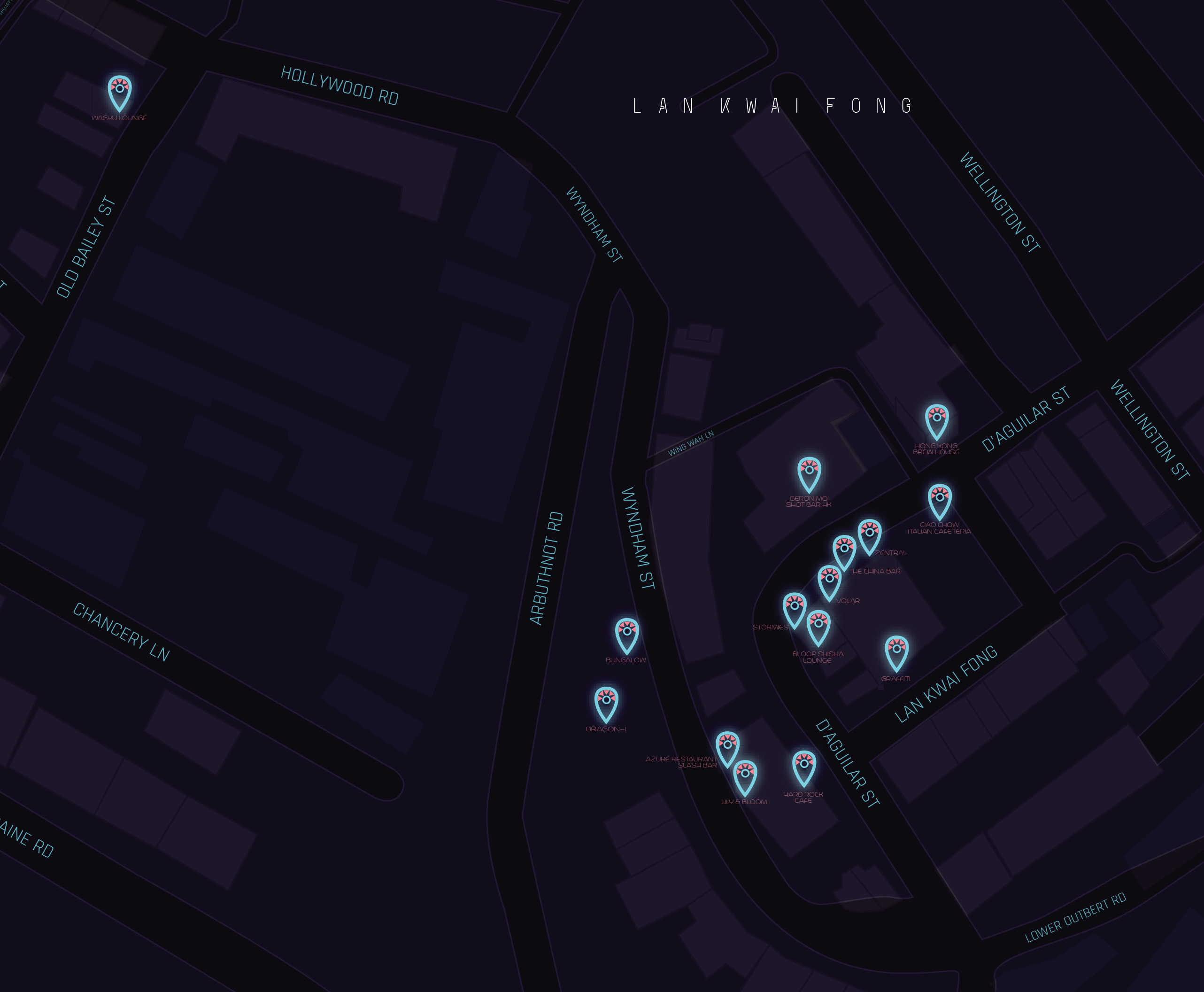

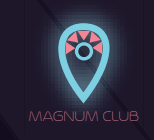

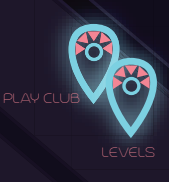

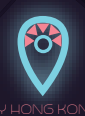

PREPARED BY E4VV ebsolutions

### MAGNUM TABLES

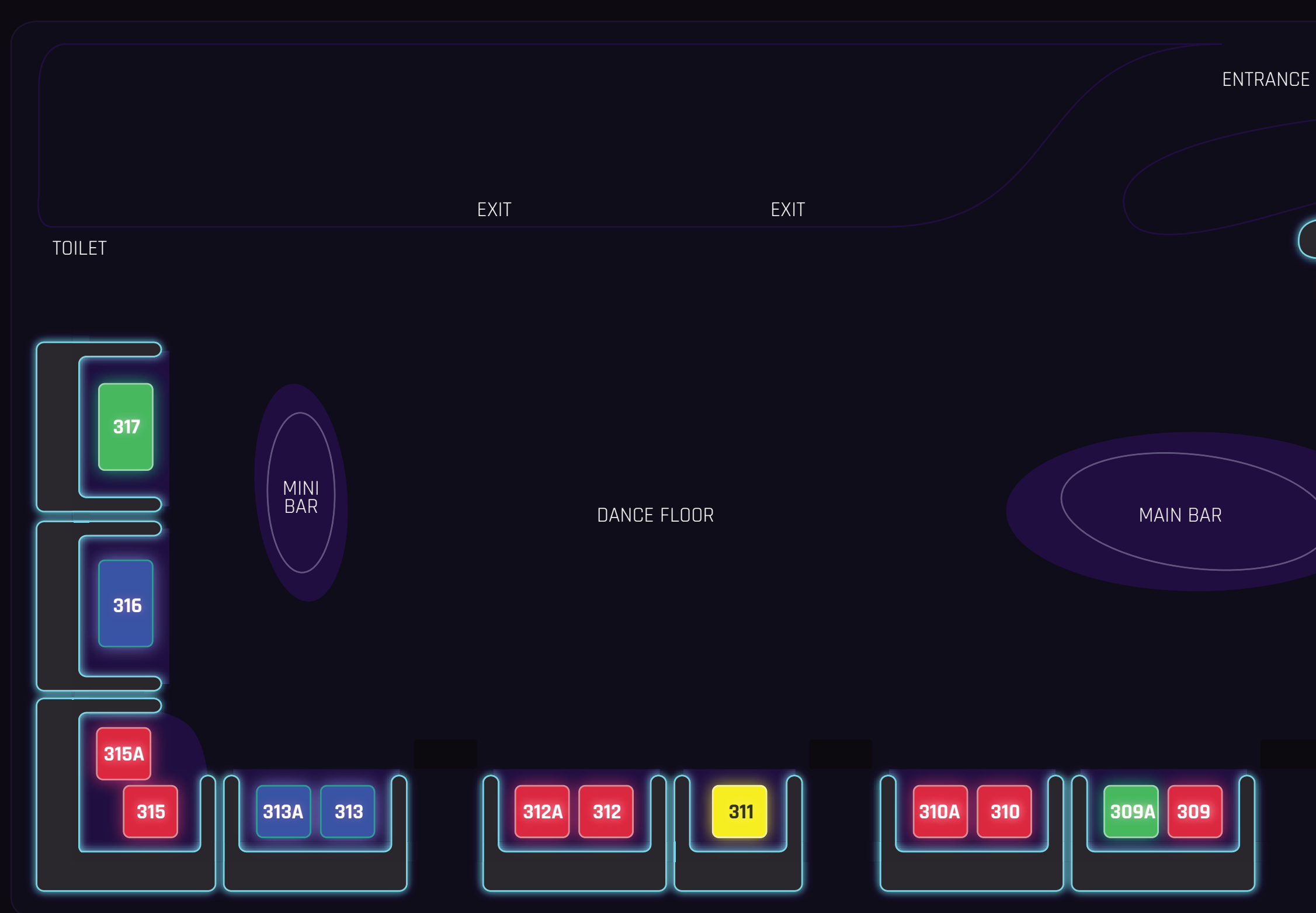

> PREPARED BY E4Websolutions

## LEVELS TABLES

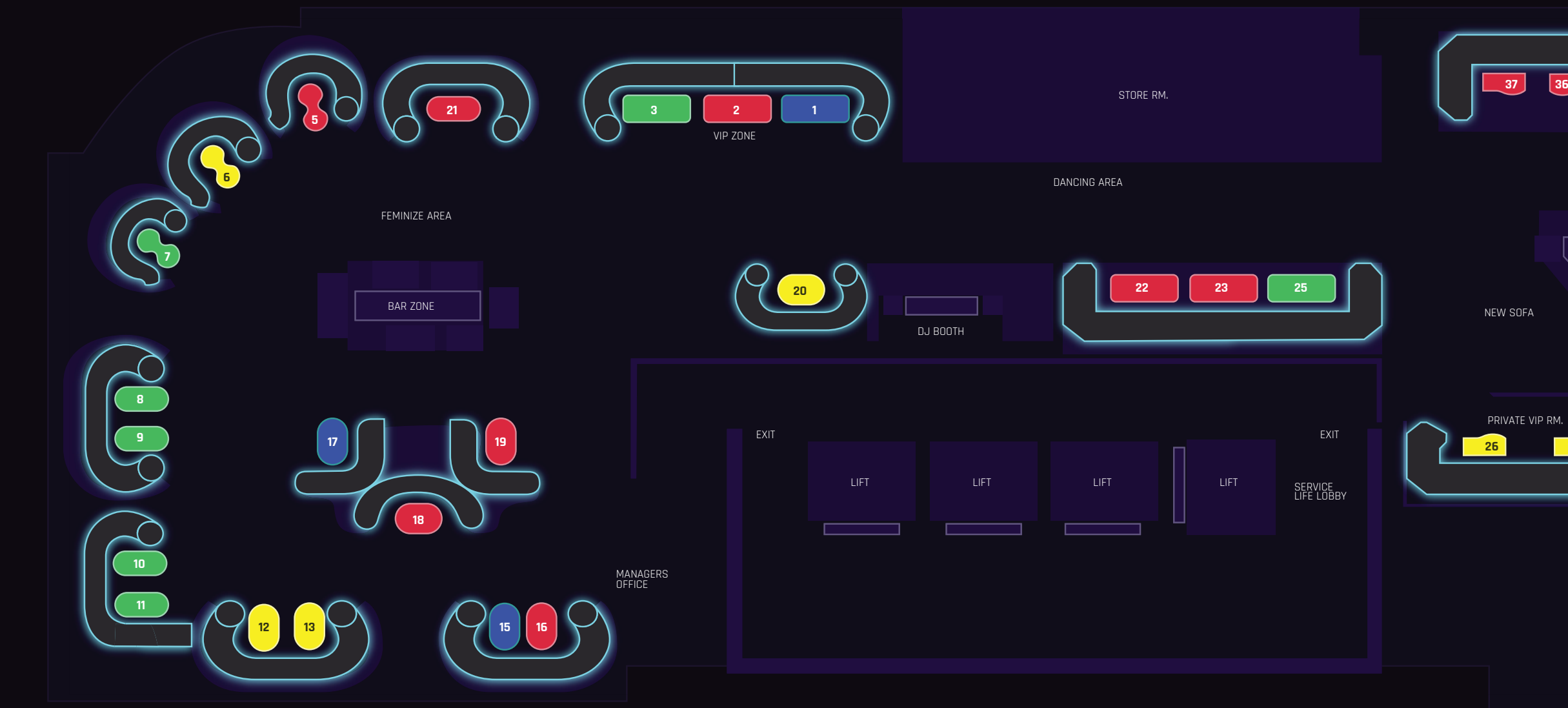

# 29 MAS CULINE AREA

PREPARED BY E4Websolutions

# BUNGALOW TABLES

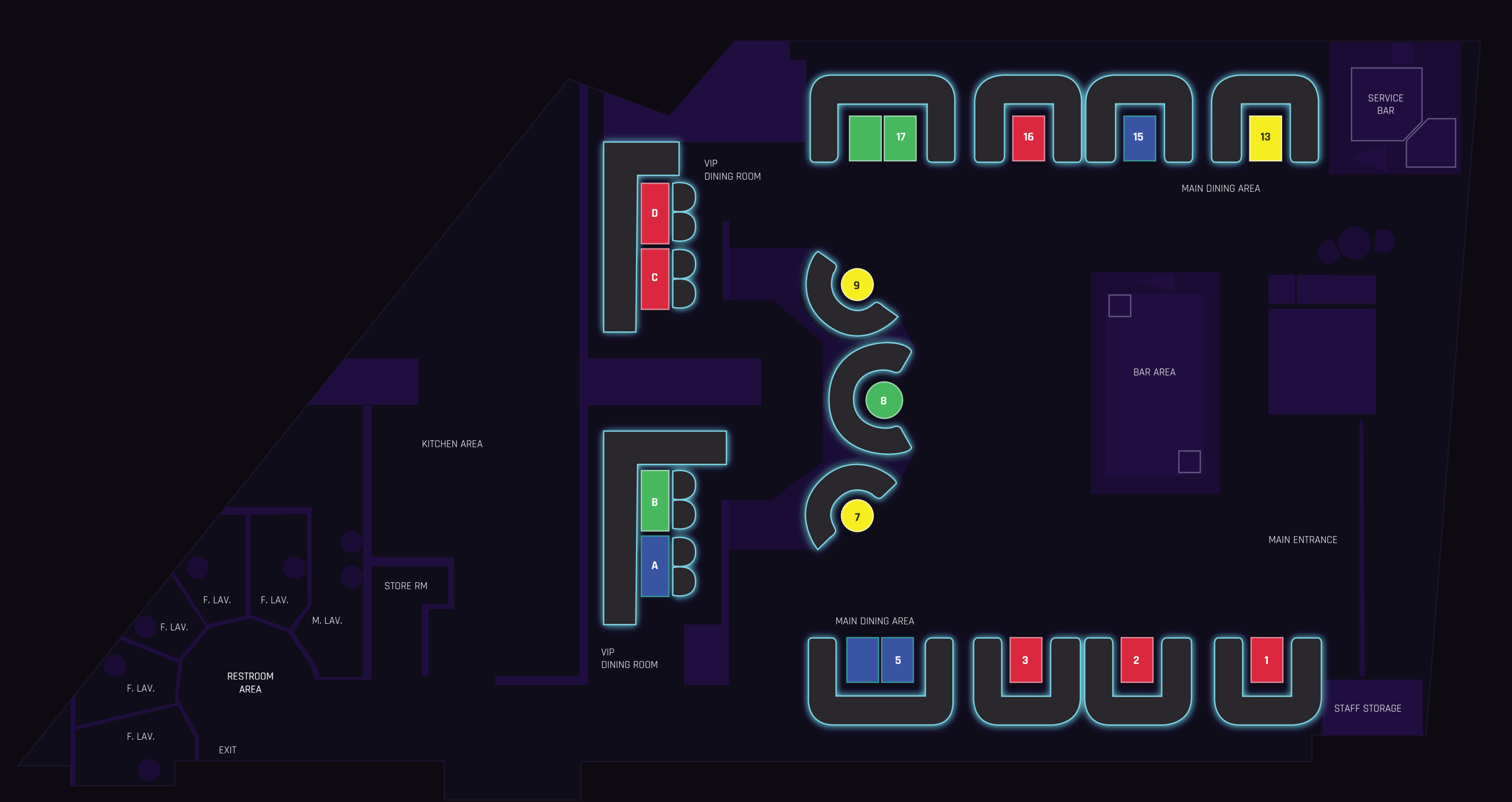

PREPARED BY E4Websolutions